## Multi-Factor Authentication (MFA) Enablement Project

## Instructions for Log-In to Managed Windows Devices with MFA

February aTEMC 1 BC .TO T BC .0.01 JO TreB .05a.2 (r( )TjEMC ETFm) (M)-1.2Tc 0.001 3D 15 B

Page 1 of 5

| Introduction                                   | 3 |
|------------------------------------------------|---|
| What to Expect                                 | 3 |
| Logging in to Your Windows Device with Duo MFA | 3 |
| Offline Access                                 | 4 |
| Complete the login                             | 5 |
| Troubleshooting Tips                           | 5 |

Multi-factor Authentication (MFA) for all of University of Winnipeg's software and hardware assets, Technology Services Centre is required for all managed devices. This document provides you with

| 🖯 Dill ວຣັຽດາເມ <sup>ານ</sup>       |                   |                                         |      |                  | $\sim$ |
|-------------------------------------|-------------------|-----------------------------------------|------|------------------|--------|
| 1 <sup>24</sup>                     | Device:           | Pixel 3 (XXX YXX 4344)                  |      |                  |        |
|                                     | Choose an         | n authentication method                 |      |                  |        |
|                                     |                   |                                         | •    | Send Push        |        |
|                                     |                   |                                         |      |                  |        |
|                                     | 02                | Rhansal-"                               | en 🖷 | <b>S. 6. 1</b>   |        |
| Powered by Duo Security             | and the           |                                         |      |                  |        |
| Replace/reconnect an offline device | f <sup>z</sup> ad | Passcode                                | s n  | Enter a Passcode |        |
|                                     |                   |                                         | -    |                  | 5.*    |
| 200                                 | 🔺 🗹 Remem         | ber me for 12 hours How does this work? |      |                  |        |
|                                     | Il Sur dat        |                                         |      |                  | -      |
| Pushed a login request to           | epur a 1          |                                         |      |                  | _      |

The first time you use DUO you will be given several options to authenticate to your device as per your current DUO profile. (When you first enrolled in DUO you indicated what methods(s) you wanted to use to authenticate.)

Push Notification: If you have the Duo Mobile app installed on your smartphone, you will receive a push notification. Tap Approve on the notification.

SMS: Duo will text you with a onetime authentication code. Enter the passcode in the Duo prompt.

Phone Call: Duo will call your registered phone number. Answer the call and follow the instructions to authenticate.

Passcode: Open the Duo Mobile app to get a passcode or use a hardware token if you have one. Enter the passcode in the Duo prompt.

In addition, there is a "Remember Me" box at the bottom of the screen. Check this box. This will activate the 12-hour timer, allowing you to only re-authenticate when you have logged out or when you change networks.

Please NOTE: You will have the capability to login to your computer even when you are offline. If offline, DUO will not be active.

The Duo authentication prompt appears after you successfully submit your credentials and selected an authentication method. Duo sends the authentication request to the first phone activated for Duo Push and associated with that Duo user.

If you have indicated an alternate method of authentication, you will still be able to use it.

You have <u>60 seconds</u> to respond to your DUO prompt before it times out. If it times out, you will have re-enter your credentials which will re-initiate the DUO prompt.

Once you have successfully authenticated to your device using one of the Duo methods, you will be logged in to your account.

You will still have to re-authenticate using DUO to access VPN or M365 or any other application that has been upgraded for MFA.

No Push Notification: If you don't receive a push notification, ensure your phone has an internet connection and that notifications are enabled for the Duo Mobile app.

Phone Call Issues: If you don't receive a call, check that your phone number is correct and that your phone has a signal.

Passcode Problems: Ensure you are entering the correct passcode from the Duo Mobile app or hardware token.

If you have forgotten your password or if you encounter any other issues, contact the Technology Service Desk for assistance <u>ServiceDesk@uwinnipeg.ca</u> or call 204-786-9149.